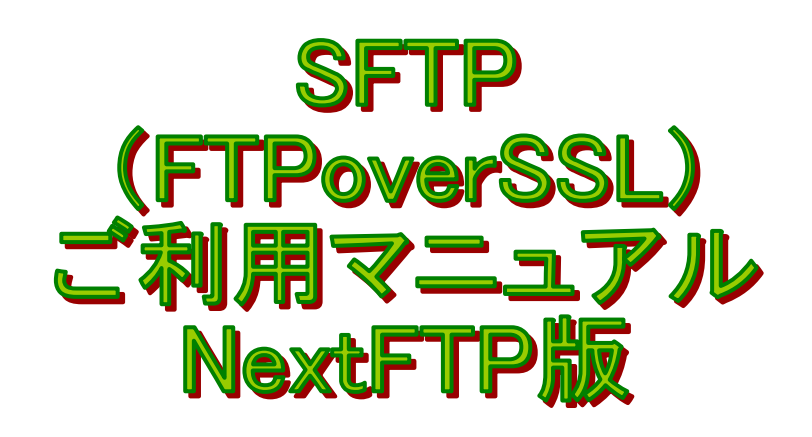

## 1、サービス概要

SFTP(FTP over SSL)を利用することでファイル転送の通信を暗号化し、より安全にファイルを転送することができます。

**%**SFTP=SecureFTP

## 2、設定方法

①NextFTP を起動し、「ホスト」をクリックします。

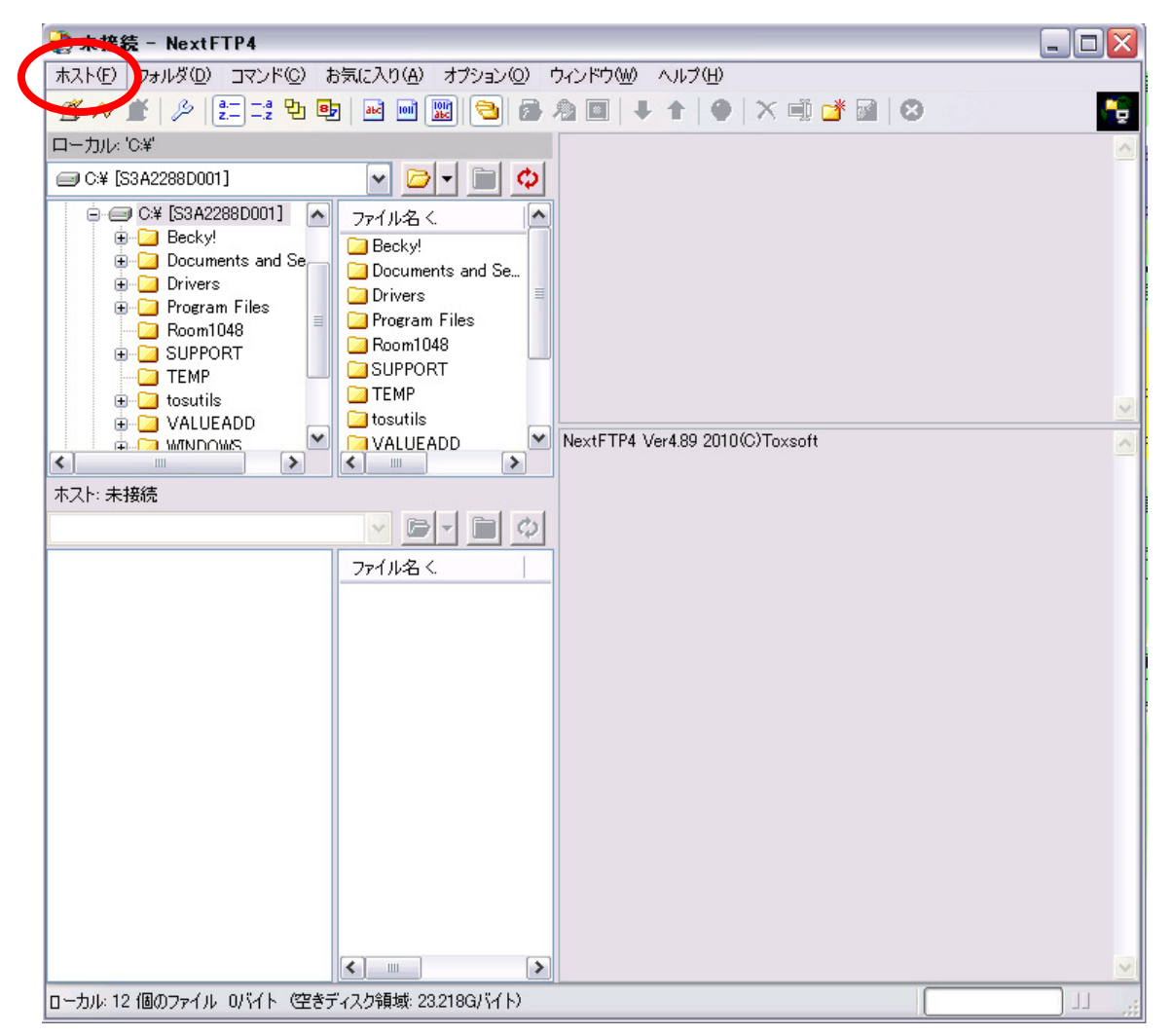

②「接続」をクリックします。

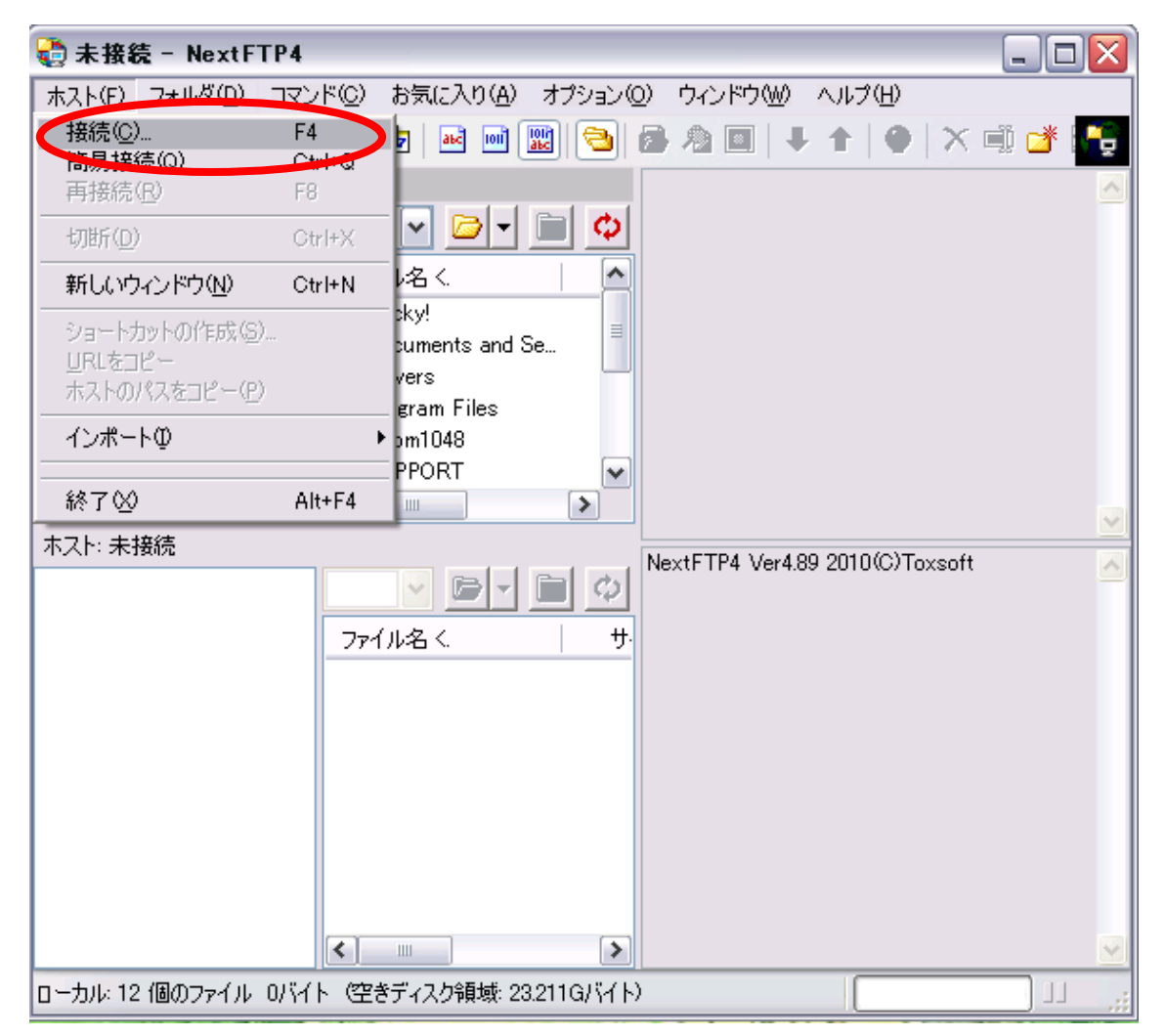

③「新規ホスト」をクリックします。

| 😋 未接続 - NextFTP4                                                                                                    |          |  |  |  |
|----------------------------------------------------------------------------------------------------|----------|--|--|--|
| ホスト(E) フォルダ(D) コマンド(C) お気に入り(A) オブション(D) ウィンドウ(W) ヘルプ(H)                                                                                                    |          |  |  |  |
| 🎽 💉 🌋   🌽   🚉 🔩 📴   🔤 🔤   🚭 🚳 🚳   🕹 🛧 💷   🕹   🗙 📼                                                                                                    | 0 🌁 🎼    |  |  |  |
| ローカル: 'C¥'                                                                                                    | <u>N</u> |  |  |  |
| □□□ ☆ ホストに接続 - NextFTP4                                                                                                    |          |  |  |  |
| <ul> <li>● ダウンロードサイト</li> <li>● 企業</li> <li>● ブロバイダ他</li> <li>● 適人用</li> <li>● 加入用</li> <li>● 新規ホスト(小)</li> <li>編集(①)</li> <li>● HP転送前チェック</li> <li>&gt; 3a-トカット作成</li> <li>上へ(小)</li> <li>● 「へ)</li> <li>● 「へ)</li></ul> | <u>~</u> |  |  |  |
| ▲<br>オブション<br>簡易接続@ 開く@ キャンセル ヘルブ(円)                                                                                                    |          |  |  |  |
|                                                                                                    | <u></u>  |  |  |  |
| ローカル: 12 1回のファイル リバイト (空きディスク領域: 23.211Gバイト)                                                                                                    |          |  |  |  |

④以下の情報を入力してください。

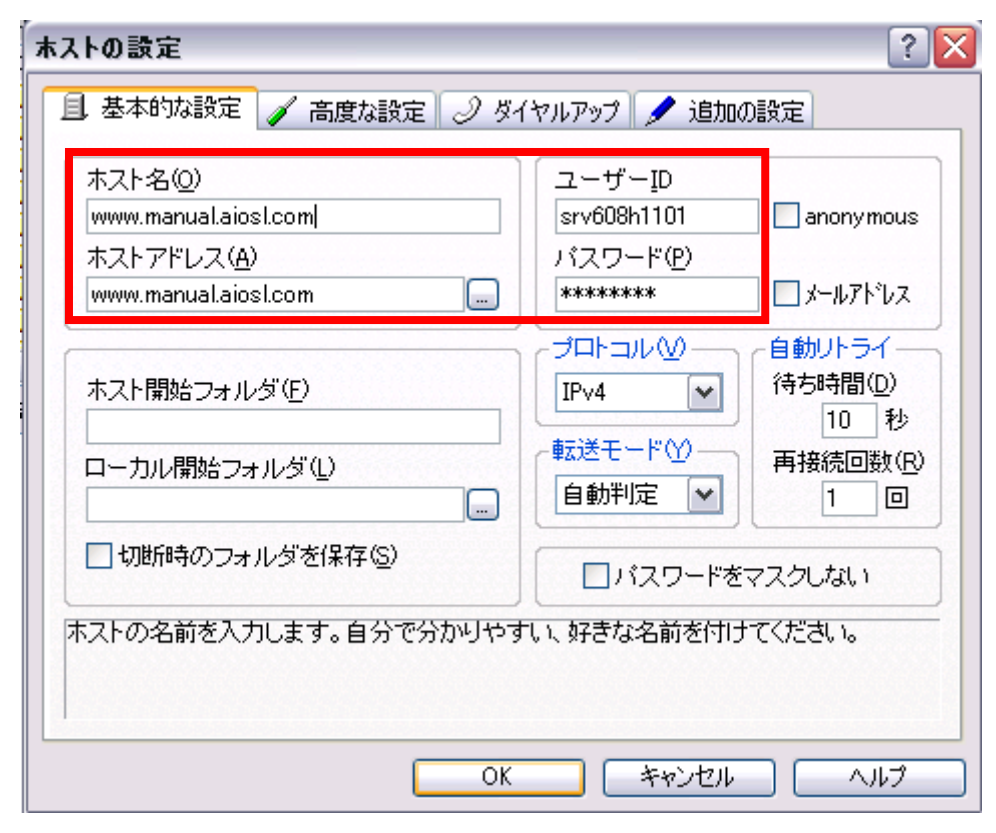

ホスト名 (O):任意の名前 ホストアドレス (A):www. ドメイン名 ユーザーID:管理者 ID パスワード (P):管理者パスワード

(この段階では「OK」はクリックせず、そのまま次ページの操作を行ってください)

⑤ '高度な設定'のタブを開き、以下の情報に変更をしてください。

| ホストの設定                                                                                                    |                                                                                                    | ? 🔀                                                                                                    |  |
|----------------------------------------------------------------------------------------------------|----------------------------------------------------------------------------------------------------|----------------------------------------------------------------------------------------------------|--|
| <ul> <li>★ストの設定</li> <li>▲本的な設定</li> <li>高度な設定</li> <li>漢字コード・改行コード</li> <li>本スト漢字</li> <li>無変換</li> <li>ロー加漢字</li> <li>無変換</li> <li>ホストファイル名</li> <li>シフトJIS</li> <li>ホスト改行コード</li> <li>自動</li> </ul> | <ul> <li>ダイヤルアップ</li> <li>ホストの時差(1)</li> <li>・時差なし</li> <li>・ケリニッジ 標準時</li> <li>・任意</li> <li>・分</li> </ul> | <ul> <li>? ×</li> <li>追加の設定</li> <li>ファイアーウォール</li> <li>通常使う設定</li> <li>▲</li> <li>ASVモード</li> <li>共通の設定</li> <li>SSL暗号化</li> </ul>                                                     |  |
| ファイルリスト<br>取得コマンド NLST -laL ▼<br>▼キャッシュ使用 □セッション間<br>接続後の動作<br>何もしない ▼ *.*                                                                                                    | -ポート番号(P)<br>21 標準                                                                                         | Explicit (TLS)       ・         データ接続を暗号化         フォルダ同時変更         小文字ファイル名         DLタイムスタンフ*維持         ULタイムスタンフ*維持         タイムアウト防止         口グを記録         帯域制限を行う         パーミッション自動変更 |  |
| OK キャンセル ヘルプ                                                                                                    |                                                                                                    |                                                                                                    |  |

PASV モード:チェック

SSL 暗号化:Explicit(TLS)

データー接続を暗号化:チェック

以上が完了しましたら「OK」をクリックします。

⑥個人用フォルダ直下に、ホスト名と同じフォルダができたことを確認し「接続」をクリ ックします。

| ホストに接続 - NextFTP4                                                                | X                                |
|----------------------------------------------------------------------------------|----------------------------------|
| <ul> <li>□ ダウンロードサイト</li> <li>□ 企業</li> <li>□ ゴロジイが他</li> <li>□ ロジイが他</li> </ul> | 新規ホスト(N)<br>編集(E)                |
| · III//H<br>□. www.manual.aiosl.com                                              | HP転送前チェック<br>ショートカット作成           |
|                                                                                  | <u>上へ</u> (型)<br>下へ(型)           |
|                                                                                  | 削除( <u>P</u> )<br>複製( <u>P</u> ) |
| www.manual.aiosl.com<br>ftp://srv608h1101@www.manual.aiosl.com                   | 新規フォルダ(E)<br>オブション               |
| 簡易接続(Q)     接続(Q)     キャンセル                                                      | へルゴ(王)                           |

⑦赤枠の中にお客様のフォルダが表示されたことが確認できましたら、これで FTP サーバーに接続が完了しました。

| 🍓 www.manual.aiosl.com (                                                                                   | ftp://srv608h1101@www.                                                                                         | manual.aiosl.com) - Next 💷 🗖 🔀                                                                                                    |
|----------------------------------------------------------------------------------------------------|----------------------------------------------------------------------------------------------------|----------------------------------------------------------------------------------------------------|
| ホスト(E) フォルダ(D) コマンド(C                                                                                      | ) お気に入り( <u>A</u> ) オブション( <u>O</u> )                                                                          | ウィンドウ(W) ヘルプ(H)                                                                                                    |
| 🖹 📈 🛃   🌽   🚉 🔤                                                                                            | h 📴   🔤 💷 🎇 🔁 👔                                                                                                | ) A 🔟   I 🛧 🕇   🎯   🗙 🗐 🌁 🍋                                                                                                    |
| 口一力ル: 'C:¥'                                                                                                |                                                                                                    | <www.manual.aiosl.com></www.manual.aiosl.com>                                                                                                    |
| C¥ [S3A2288D00<br>Becky!<br>Documents ar<br>Program Files<br>Room1048<br>CUPPORT<br>TEMP<br>Curve tosutils | C: マ G マ G マ G マ G マ G マ G マ G マ G マ G マ                                                                       |                                                                                                    |
| ·                                                                                                    | html'                                                                                                    | ·                                                                                                    |
| ● www.manual.aiosl.com                                                                                     | <ul> <li>ht ▼ ▷ ▼ こ ○</li> <li>ファイル名 &lt;.</li> <li>cgi-bin</li> <li>ophpMyAdmin</li> <li>index.php</li> </ul> | 257<br>"/home/manual.aiosl.com/html/phpMyAdmi<br>n" is the current directory<br>ファイル以入トを取得しています<br>>PASV<br>227 Entering Passive Mode<br>(211,13,221,164,36,86).<br>>NLST -laL<br>150 Opening ASCII mode data connection<br>for file list<br>226 Transfer complete<br>>CWD /home/manual.aiosl.com/html<br>250 CWD command successful<br>>XPWD<br>257 "/home/manual.aiosl.com/html" is the<br>current directory<br>キャッシュされているファイルリストを使用します。 |
|                                                                                                    |                                                                                                    |                                                                                                    |
| 1万 え ト・4 1間(1)フライ し、8日リハイト                                                                                 |                                                                                                    |                                                                                                    |